Please follow below steps to quote against published tenders.

1. Login with your credentials.

| ORACLE | A REAL PROPERTY OF THE REAL PROPERTY OF THE REAL PR |
|--------|----------------------------------------------------------------------------------------------------|
|        |                                                                                                    |
| P      | * User Name AM091947@GMAILCOM<br>* Passworl ====================================                                                                                                    |
|        | Select a Language:                                                                                                    |

2. New page will open after login successfully, please enter your DSC & click on Authentication & continue tab.

| ORAC                | LE'                     |                |                   |                                 |                              | Diagnostics Hom  | e Preferences Personalize P | Page                |
|---------------------|-------------------------|----------------|-------------------|---------------------------------|------------------------------|------------------|-----------------------------|---------------------|
| Supplier Registra   | tion And Authentication |                |                   |                                 |                              |                  |                             |                     |
|                     |                         | Authentication | and continue Re   | Register Encryption Certificate | Re-Register Sign Certificate | View Certificate |                             |                     |
| Certifictae details |                         | 4              | 2016              |                                 |                              |                  |                             |                     |
| Serial Number       | Common Name             | Issuer Name    | Enc Cert IssuerNa | me Encryption certifica         | te SR No Encryptic           | on Expired Date  | Sign Expired Date           | Email               |
|                     |                         | 1              |                   |                                 |                              |                  |                             |                     |
| 1                   | -                       |                |                   | Diagnostics Home Preferences Pe | sonalize Page                |                  |                             | (                   |
| About this Page     | Privacy Statement       |                |                   |                                 |                              |                  | Copyright (c) 2006, Oracle. | All rights reserved |
|                     |                         |                |                   |                                 |                              |                  |                             |                     |

3. On certificate window, please select your signature certificate.

| emSigner                                      |                                                                                        |                                                     | ems                                                   | ;<br>iqner |
|-----------------------------------------------|----------------------------------------------------------------------------------------|-----------------------------------------------------|-------------------------------------------------------|------------|
| Content to <mark>Sign</mark> :                |                                                                                        |                                                     |                                                       | 0-         |
| Login                                         |                                                                                        |                                                     |                                                       |            |
|                                               |                                                                                        |                                                     |                                                       |            |
|                                               |                                                                                        |                                                     |                                                       |            |
| Cignoture Cortificat                          | a store                                                                                |                                                     |                                                       |            |
| signature certificati                         | ESTOIE                                                                                 |                                                     |                                                       |            |
| Common Name                                   | Issuer Name                                                                            | Serial No                                           | Expiry Date                                           |            |
| Common Name<br>testsig                        | Issuer Name<br>e-Mudhra Sub CA for C                                                   | Serial No<br>174877885b                             | Expiry Date<br>20-06-2020                             | ^          |
| Common Name<br>testsig<br>test27              | Issuer Name<br>e-Mudhra Sub CA for C<br>e-Mudhra Sub CA for C                          | Serial No<br>174877885b<br>17487788a3               | Expiry Date<br>20-06-2020<br>25-06-2020               | ^          |
| Common Name<br>testsig<br>test27<br>testsign2 | Issuer Name<br>e-Mudhra Sub CA for C<br>e-Mudhra Sub CA for C<br>e-Mudhra Sub CA for C | Serial No<br>174877885b<br>17487788a3<br>174877885d | Expiry Date<br>20-06-2020<br>25-06-2020<br>20-06-2020 | ^          |

4. Enter your DSC pin & click on sign.

5. Click on Sourcing Supplier, then click on Sourcing.

| cle Applications Home Page |                           |                                  |                                                                                         |             |        |
|----------------------------|---------------------------|----------------------------------|-----------------------------------------------------------------------------------------|-------------|--------|
| Main Menu                  | Worklist                  |                                  |                                                                                         |             |        |
| Personalize                |                           |                                  |                                                                                         | Full Lis    | st (10 |
| Phone of the               | From                      | Туре                             | Subject                                                                                 | Sent        | Due    |
| Sourcing Supplier          | Sahu, Vishnu Pras         | ad Sourcing Publish              | Acknowledgement Required: Amendment 1 to RFQ 65 (Test for Tender Released By in Portal) | 04-Jul-2019 |        |
| Sourcing                   | Sahu, Vishnu Pras         | ad Sourcing Publish              | Acknowledgement Required: Amendment 2 to RFQ 65 (Test for Tender Released By in Portal) | 05-Jul-2019 |        |
| Worklist                   | Bhandari, Sushil<br>Kumar | Sourcing Two-Stage<br>Evaluation | Two-Stage RFQ Evaluation Complete: Technical (RFQ 97)                                   | 27-Nov-2018 | 8      |
|                            | Rhandari Sushil           | Sourcing Two-Stage               | Two-Stage REO Evaluation Complete: Technical (REO 102)                                  | 16-lan-2019 | 3      |

6. Click on Sourcing HOME Page.

| Main Menu          | Worklist                  |                                  |                                                                                         |             |        |
|--------------------|---------------------------|----------------------------------|-----------------------------------------------------------------------------------------|-------------|--------|
| Personalize        |                           |                                  |                                                                                         | Full Lis    | st (10 |
| E Countra Cuestas  | From                      | Туре                             | Subject                                                                                 | Sent        | Due    |
| E Causian          | Sahu, Vishnu Prasad       | Sourcing Publish                 | Acknowledgement Required: Amendment 1 to RFQ 65 (Test for Tender Released By in Portal) | 04-Jul-2019 |        |
| Counting Home Dans | Sahu, Vishnu Prasad       | Sourcing Publish                 | Acknowledgement Required: Amendment 2 to RFQ 65 (Test for Tender Released By in Portal) | 05-Jul-2019 |        |
| Worklist           | Bhandari, Sushil<br>Kumar | Sourcing Two-Stage<br>Evaluation | Two-Stage RFQ Evaluation Complete: Technical (RFQ 97)                                   | 27-Nov-2018 | 3      |
|                    | Bhandari Sushil           | Sourcing Two-Stage               | Two-Stage REO Evaluation Complete: Technical (REO 102)                                  | 16-lan-2019 | 5      |

7. New page will open.

| ORA                | CL€' ⊧-             | Tendering        |                       |                                                                                     |      |              |         |                       |                                           |
|--------------------|---------------------|------------------|-----------------------|-------------------------------------------------------------------------------------|------|--------------|---------|-----------------------|-------------------------------------------|
|                    |                     |                  |                       | 📅 Navigator 🔻 斗 Favorites 🔻                                                         |      |              | Home    | Logout Prefer         | erences Help Personalize Page Diagnostics |
| legotiations       |                     |                  |                       |                                                                                     |      |              |         |                       |                                           |
| Search Open Ne     | egotiations Title   | ~                |                       | Go                                                                                  |      |              |         |                       |                                           |
| Welcome, Moho      | d. Aslam.           |                  |                       |                                                                                     |      |              |         |                       |                                           |
| Your Active        | and Draft Respo     | nses             |                       |                                                                                     |      |              |         |                       |                                           |
| Press Full List to | o view all your con | pany's respon    | ses.                  |                                                                                     |      |              |         | Full                  | List                                      |
| Response<br>Number | Response<br>Status  | Supplier<br>Site | Negotiation<br>Number | Title                                                                               | Туре | Time<br>Left | Monito  | Unread<br>or Messages |                                           |
| 35                 | Active              |                  | <u>60</u>             | Sweeping and cleaning                                                               | RFQ  | 0 seconds    | 躍       | Q                     |                                           |
| <u>40</u>          | Active              |                  | <u>44,1</u>           | Annual Contract for Sweeping and cleaning of Colony area of<br>Rampur Sub-Dn.I M    | RFQ  | 0 seconds    | 豳       | <u>0</u>              |                                           |
| <u>62</u>          | Active              |                  | <u>70,1</u>           | External Cleaning & Sweeping work of Shakati Bhawan & Periodical<br>cleaning of pla | RFQ  | 0 seconds    |         | <u>0</u>              |                                           |
| <u>76</u>          | Active              |                  | <u>84</u>             | Maintenance of Lawns & gardens situated in front of Shakti Bhawan<br>Bhawan Buildin | RFQ  | 0 seconds    |         | <u>0</u>              |                                           |
|                    |                     |                  | 2.2                   |                                                                                     | DEO  | 0de          | inster. | 0                     |                                           |

8. Enter % in Field against title & click on go.

| ORA                | CL€' ⊧'             | Tendering        |                       |                                                                                     |       |                |         |                     |                |                |           |
|--------------------|---------------------|------------------|-----------------------|-------------------------------------------------------------------------------------|-------|----------------|---------|---------------------|----------------|----------------|-----------|
| Negotiations       |                     |                  |                       | n Navigator 👻 📑 Favorites 🕶                                                         |       |                | Home    | Logout P            | references Hel | Personalize Pa | ige Diagr |
| Search Open N      | egotiations Title   | ✓ %              |                       | × Go                                                                                |       |                |         |                     |                |                |           |
| Welcome, Moh       | d. Aslam.           |                  |                       | 5                                                                                   |       |                |         |                     |                |                |           |
| Your Active        | and Draft Respo     | nses             |                       |                                                                                     |       |                |         |                     |                |                |           |
| Press Full List    | o view all your com | pany's respon    | ses.                  |                                                                                     |       |                |         | 1                   | Full List      |                |           |
| Response<br>Number | Response<br>Status  | Supplier<br>Site | Negotiation<br>Number | Title                                                                               | Туре  | Time<br>e Left | Monito  | Unread<br>or Messag | les            |                |           |
| 35                 | Active              |                  | <u>60</u>             | Sweeping and cleaning                                                               | RFQ   | 0 seconds      |         | Q                   |                |                |           |
| <u>40</u>          | Active              |                  | 44.1                  | Annual Contract for Sweeping and cleaning of Colony area of<br>Rampur Sub-Dn.I M    | RFQ   | 0 seconds      |         | <u>0</u>            |                |                |           |
| <u>62</u>          | Active              |                  | <u>70,1</u>           | External Cleaning & Sweeping work of Shakati Bhawan & Periodica<br>cleaning of pla  | I RFQ | 0 seconds      |         | <u>0</u>            |                |                |           |
| <u>76</u>          | Active              |                  | <u>84</u>             | Maintenance of Lawns & gardens situated in front of Shakti Bhawai<br>Bhawan Buildin | n RFQ | 0 seconds      |         | 0                   |                |                |           |
| 70                 | Active              |                  | 86                    | Maintenance of Lawns & Gardens and Hedge cutting                                    | RFO   | 0 seconds      | inter . | 0                   |                |                |           |

9. New page will open, list of all published tender will come, select the RFQ, you want to quote.

| Negotiations                                                          |                       |                    |                      |               |                          |                         |
|-----------------------------------------------------------------------|-----------------------|--------------------|----------------------|---------------|--------------------------|-------------------------|
| Negotiations >                                                        |                       |                    |                      |               |                          |                         |
| Active Negotiations                                                   |                       |                    |                      |               |                          |                         |
| Courch                                                                |                       |                    |                      |               |                          | 1                       |
| Search                                                                |                       |                    |                      |               |                          |                         |
| Note that the search is case insensitive                              |                       |                    |                      |               |                          |                         |
| Number                                                                |                       |                    |                      | Cor           | ntact                    |                         |
| Title %                                                               |                       |                    |                      |               | Line                     |                         |
| Category                                                              |                       |                    |                      | E             | vent                     |                         |
| Go Clear                                                              |                       |                    |                      |               |                          |                         |
|                                                                       |                       |                    |                      |               |                          |                         |
| Select Number Title                                                   | Contact               | Time Left 🔺        | Close Date           | All Responses | Your Company's Responses | Monitor Unread Messages |
| Iso Printing and binding of annual reports of MPPMCL, BTPCL and STPCL | Choudhary, Mr. Milind | 22 hours 2 minutes | 26-Jul-2019 15:00:00 | Sealed        | 0                        | Q                       |
| Return to Negotiations                                                |                       |                    |                      |               |                          |                         |

10. New page will open for acknowledgement, click on checkbox & click on accept to go further.

| Negotiations                                                                                                    |                                                                                                    |                                                                                                    |                                                                                                    |                 |              |       |        |        |                    |
|----------------------------------------------------------------------------------------------------|----------------------------------------------------------------------------------------------------|----------------------------------------------------------------------------------------------------|----------------------------------------------------------------------------------------------------|-----------------|--------------|-------|--------|--------|--------------------|
| Negotiations > Active Neg                                                                                                    | otistions >                                                                                                    |                                                                                                    |                                                                                                    |                 |              |       |        |        |                    |
| Terms and Conditions                                                                                                    |                                                                                                    |                                                                                                    |                                                                                                    |                 |              |       |        |        |                    |
| The following terms and conc                                                                                                    | ditions must be accepted                                                                                                    | d before a quote is placed in                                                                                                    | this RFQ                                                                                                    |                 |              |       |        |        | Cancel Accept      |
| The BrightPire accounts<br>and not be reinforced by M<br>NEPROL Decisions to towing<br>authorited by accounts of the second<br>authorited by accounts of the second<br>authorited by accounts of the second<br>authorited by accounts of the second<br>accounts of the second accounts of the<br>temperature of the second accounts of<br>the NPRMCLB may not be de- | nent to purchase, and a<br>PMM<br>In supplier asked to parti-<br>net with the supplier asked to parti-<br>and regularements and a<br>shection process. Unless<br>solutions and a solutions of<br>according to a solution of<br>according to a solution of<br>solutions of the solution of<br>solutions of the solution of<br>solutions of the solution of<br>solutions of the solution of<br>solutions of the solution of<br>solutions of the solution of<br>solutions of the solution of<br>solutions of the solution of<br>solutions of the solution of<br>solutions of the solution of<br>solutions of<br>solutions<br>solutions of<br>solutions of<br>solutions of<br>s | ny expenditure incurred in p<br>cipate in a formal RFQ/DP<br>grass service areas covers<br>predictions what its counts<br>of derivate states (throughour<br>energic and areas and<br>priority and the service areas<br>priority Ween consert from 1 | reparation and submission<br>will be based on the overall<br>d.<br>and the set of the set of the set<br>d. the set of the set of the set<br>d. the set of the set of the set<br>of the set of the set of the set of the<br>MERMICA. | response A      |              |       |        |        |                    |
| Attachments                                                                                                    |                                                                                                    |                                                                                                    |                                                                                                    |                 |              |       |        |        |                    |
| Title                                                                                                    | Type                                                                                                    | Description                                                                                                    | Category                                                                                                    | Last Updated By | Last Updated | Usage | Update | Delete | Publish to Catalog |
| No results found.                                                                                                    |                                                                                                    |                                                                                                    |                                                                                                    |                 |              |       |        |        |                    |
| * [2] I have read and accepter                                                                                                    | d the terms and conditio                                                                                                    | ons                                                                                                    |                                                                                                    |                 |              |       |        |        | Cance! Accept      |

11. New page will open, click on go to Pay Bid Document Fee.

|              |                              |                                                         |                                                                                                    |                                                                                                    | Actions Pay Bid Document Fee                           |
|--------------|------------------------------|---------------------------------------------------------|----------------------------------------------------------------------------------------------------|----------------------------------------------------------------------------------------------------|--------------------------------------------------------|
|              | Title<br>Status<br>Time Left |                                                         | Title         company's land spreaded in five revenue         Closing Time for Bid Submi villages           Villages         Date and Time for Bid Op           Status         Active (Locked)         Date and Time for Bid Op           Time Left         23:47:54         Pre-Bid Meeting |                                                                                                    | 08-AUG-2019 15:30:00<br>25-Jul-2019 10:29:48           |
|              | Closin                       | g Time for Bid Submission                               |                                                                                                    |                                                                                                    |                                                        |
| leader Lines | Controls                     | Contract Terms                                          |                                                                                                    |                                                                                                    |                                                        |
|              |                              | Buyer<br>Quote Style<br>Outcome<br>Event<br>Description | Dwivedi, Mr. Chandramoulendu Kant<br>Sealed<br>Standard Purchase Order<br>Marking of boundary of company's land spreaded in fiv<br>at MPPMCL Jabalpur including other survey works with                                                                                                    | Estimated Cost<br>re revenue villages under head quarter area<br>the help of total stations machine. | ☑ Enable EMD<br>□ Enquiry<br>☑ Enable Bid Fee<br>23000 |
| erms         |                              |                                                         |                                                                                                    |                                                                                                    |                                                        |
|              |                              | Bill-To Address<br>Ship-To Address<br>FOB               | Jabalpur<br>Jabalpur                                                                                                    | Payment Terms<br>Carrier<br>Freight Terms                                                            |                                                        |
| urrency      |                              |                                                         |                                                                                                    |                                                                                                    |                                                        |
|              |                              | RFQ Currency                                            | INR                                                                                                    | Price Precision                                                                                      | Any                                                    |
|              |                              |                                                         |                                                                                                    |                                                                                                    |                                                        |

## 12. Click on Pay

| legotiations   |                       |                            | 1                                   |                                                  |                           |                           |
|----------------|-----------------------|----------------------------|-------------------------------------|--------------------------------------------------|---------------------------|---------------------------|
| Vegotiations > | Active Negotiations > | RFQ: 172 >                 |                                     |                                                  |                           |                           |
| Payment Detail | 5                     | and a second second second |                                     |                                                  |                           |                           |
|                |                       |                            | Tender Number<br>Supplier<br>Amount | 172<br>SHARMA BUILDCON<br>224                    |                           |                           |
|                |                       |                            |                                     |                                                  | Click on Pay to Pay the A | Amount Pay                |
|                |                       |                            | Negotiation                         | Home Logout Preferences Personalize Page Diagnos | atics                     |                           |
| bout this Page | Privacy Statement     |                            |                                     |                                                  | Copyright (c) 2008, One   | cle. All rights reserved. |

13. Page will redirect you to Bill Desk Screen.

| Debit Card                             | Pay by Credit Card                                          | Merchant Name<br>M.P. Power Management<br>Company Limited, Jabalpur |
|----------------------------------------|-------------------------------------------------------------|---------------------------------------------------------------------|
| Debit Card + ATM PIN  Internet Banking | Card Number                                                 | Payment Amount: ₹2830.00                                            |
|                                        | Expiration Date CVV/CVC<br>Month Vear V<br>Card Holder Name |                                                                     |
|                                        | Enter card holder name                                      | training4                                                           |
|                                        | Make Payment                                                |                                                                     |

- 14. Select available options for payment with bank & make payment, once payment is done, page will again redirect to your response page in ERP, please take print of receipt.
- 15. Click on Go to pay EMD.

| Negotiation             | s       |            | 14 C 1 C 1 C 1 C 1 C 1 C 1 C 1 C 1 C 1 C                                  |                                                                                          |                                                                                                    | and the second second se |      |
|-------------------------|---------|------------|---------------------------------------------------------------------------|------------------------------------------------------------------------------------------|----------------------------------------------------------------------------------------------------|----------------------------------------------------------------------------------------------------|------|
| Payment Red<br>RFQ: 172 | ceipt > | Negotiatio | ns Home > Active Neg                                                      | ofiations >                                                                              |                                                                                                    |                                                                                                    |      |
| Header                  | Lines   | Closin     | Title<br>Statu<br>Time Lef<br>g Time for Bid Submission<br>Contract Terms | e company's land spreaded in five revenue<br>villages<br>s Active (Locked)<br>t 23:19:12 | Closing Time for Bid Submission<br>Date and Time for Bid Opening<br>Date and Time for Bid Preview<br>Pre-Bid Meeting Date | Actions Pay/View EMD<br>08-AUG-2019 15:30:00<br>25-Jul-2019 10:29:48                                                                                                    | V Go |
|                         |         |            | Buye<br>Ouote Style                                                       | r Dwivedi, Mr. Chandramoulendu Kant<br>2 Sealed                                          |                                                                                                    | Enable EMD                                                                                                    |      |

16. Select Receive on EMD action, New page will open.

| etails | Supplier Name   | Supplier Site | Supplier Contact | EMD Status | EMD Action | View EMD | Print Receipt |
|--------|-----------------|---------------|------------------|------------|------------|----------|---------------|
| Show   | SHARMA BUILDCON |               |                  | Not Paid   |            | 90       | 1223          |
| turn T | Tender Summary  |               |                  |            | Receive    |          |               |

- 17. Select payment method online & continue.
- 18. Page will redirect you to Bill Desk Screen.

|                      | Pay by Credit Card                                            | Merchant Name             |
|----------------------|---------------------------------------------------------------|---------------------------|
| Debit Card           | VISA Democratik RuPays                                        | Company Limited, Jabalpur |
| Debit Card + ATM PIN | Card Number                                                   |                           |
| internet Banking     |                                                               | Payment Amount: ₹2830.00  |
|                      | Expiration Date CVV/CVC<br>Month V Year V<br>Card Holder Name |                           |
|                      | Enter card holder name                                        | raining4                  |
|                      | Make Payment                                                  |                           |

- 19. Select available options for payment with bank & make payment, once payment is done, page will again redirect to your response page in ERP, please take print of receipt.
- 20. Now click on go to Create Quote.

| gotiations > | Active Negotial | tions >                                                                     |                                                                                                    |                                                                                                    |                               |
|--------------|-----------------|-----------------------------------------------------------------------------|----------------------------------------------------------------------------------------------------|----------------------------------------------------------------------------------------------------|-------------------------------|
| Header Lines | Closin          | Title<br>Status<br>Time Left<br>g Time for Bid Submission<br>Contract Terms | AMC FOR MP ENERGY DEPARTMENT<br>Active (Locked)<br>22:26:58                                                        | Closing Time for Bid Submission<br>Date and Time for Bid Opening<br>Date and Time for Bid Preview<br>Pre-Bid Meeting Date | Actions Create Quote          |
|              |                 | Buyer<br>Quote Style<br>Outcome<br>Description                              | Choudhary, Mr. Nilind<br>Ø Two-Stage Envelope<br>Sealed<br>Standard Purchase Order<br>AMC FOR MP ENERGY DEPARTMENT | Event<br>Estimated Cost                                                                                                   | □ Enquiry<br>□ Enable Bid Fee |

21. Enter Your Quote validity by selecting Calendar Dates, enter your comment in Note to Buyer field like GST EXTRA, GST Excluding, etc.

(Enter your response in requirement, if has been asked in Tender else click on Lines.)

|                      |                          |                                            |                            |              |           |             | Cancel      | View RFQ Q                         | uote By Spreadsheet        | Encrypt and Save Draft | Continu |
|----------------------|--------------------------|--------------------------------------------|----------------------------|--------------|-----------|-------------|-------------|------------------------------------|----------------------------|------------------------|---------|
|                      |                          | Title                                      | AMC FOR MP ENERGY DEP/     | ARTMENT      |           |             | Clasing Tir | Time Le                            | ft 22:24:46                |                        |         |
| eader                | Lines                    |                                            | M Two-Stage RFQ M          |              |           |             | closing th  | ne for bla Submissi                | m 08-Aug-2019 15:00        |                        |         |
|                      | (                        | Supplier<br>RFQ Currency<br>Juote Currency | Medinova<br>INR<br>INR     |              |           |             |             | * Quote Valid Ur<br>Reference Numb | til (example: 23-Jul-2019) | _                      |         |
|                      |                          | Price Precision                            | Any                        |              |           |             |             | Note to Buy                        | er                         |                        |         |
| ttachn               | ients                    |                                            |                            |              |           |             |             |                                    |                            |                        |         |
| Add Atl              | tachment                 |                                            |                            |              |           |             |             |                                    |                            |                        |         |
| e                    |                          | Туре                                       | Description                | Category     |           | Last Update | d By        | Last Updat                         | ed Usa                     | ge Update              | Delete  |
| results              | found.                   |                                            |                            |              |           |             |             |                                    |                            |                        |         |
| Requirer<br>Expand A | ments<br>II Collapse All |                                            |                            |              |           |             |             |                                    |                            |                        |         |
|                      |                          |                                            |                            |              | RFQ       | Target      |             |                                    |                            |                        |         |
| ocus In              | Bequirements             |                                            |                            |              | Stage     | Value       | Quote Value |                                    |                            |                        |         |
| 4                    | Eligibility Criteri      | a                                          |                            |              | Technical |             |             |                                    |                            |                        |         |
| *                    |                          |                                            |                            |              |           |             | -           |                                    |                            |                        | ,       |
|                      |                          |                                            |                            |              |           |             |             |                                    |                            |                        |         |
|                      |                          |                                            |                            |              |           |             |             |                                    |                            |                        |         |
|                      | The bidder s             | hould be a com                             | nany registered under Comr | anies Act or |           |             |             |                                    |                            |                        |         |
|                      | Dente confile i          | Disease                                    |                            |              | Technical |             |             |                                    |                            |                        |         |

(Click on Add Attachment, upload documents if you want to send documents to MPPMCL, then click on Lines.)

| Negotiations               |                                                               |                               |          |                  |                                                   |                                                               |            |                    |          |
|----------------------------|---------------------------------------------------------------|-------------------------------|----------|------------------|---------------------------------------------------|---------------------------------------------------------------|------------|--------------------|----------|
| Negotiations > Active Nego | otiations > R                                                 | FQ: 1818 >                    |          |                  |                                                   |                                                               |            |                    |          |
| Create Quote: 157 (RFQ 181 | 18)                                                           |                               |          |                  |                                                   |                                                               |            |                    |          |
| Header Lines               | Title                                                         | AMC FOR MP ENERGY DEP         | ARTMENT  |                  | Cancel View RFQ<br>Ti<br>Closing Time for Bid Sub | Quote By Spreads<br>me Left 22:18:59<br>mission 08-Aug-2019   | heet Encry | rpt and Save Draft | Continue |
| Attachments                | Supplier<br>RFQ Currency<br>Juote Currency<br>Price Precision | Medinova<br>INR<br>INR<br>Any |          |                  | * Quote Va<br>Reference Note t                    | id Until 31-Dec-2019<br>(example: 23-3ul-20<br>Number 5 Buyer | 19)        |                    |          |
| Add Attachment             | Type                                                          | Description                   | Category | Last lindated By | l set l                                           | Indated                                                       | licano     | Undate             | Delete   |
| No results found.          | . Mbc                                                         | beschpuon                     | curegory | cust opuated by  | Lust                                              | puttu                                                         | obuge      | opute              | Delete   |
| Requirements               |                                                               |                               |          |                  |                                                   |                                                               |            |                    |          |
|                            |                                                               |                               |          |                  |                                                   |                                                               |            |                    |          |

22. Click on Lines, below page will open.

| Negotiations               |                                 |              |             |             |                          |                                  |                                             |                        |          |
|----------------------------|---------------------------------|--------------|-------------|-------------|--------------------------|----------------------------------|---------------------------------------------|------------------------|----------|
| Negotiations > Active Nego | otiations > F                   | RFQ: 1818 3  | >           |             |                          |                                  |                                             |                        |          |
| Create Quote: 157 (RFQ 181 | 18)                             |              |             |             |                          |                                  |                                             |                        |          |
|                            |                                 |              |             |             |                          | Cancel View RFQ                  | Quote By Spreadsheet                        | Encrypt and Save Draft | Continue |
|                            | Title                           | AMC FOR      | MP ENERGY D | EPARTMENT   |                          | Tim<br>Closing Time for Bid Subm | e Left 22:15:44<br>ission 08-Aug-2019 15:00 | :00                    |          |
| Header Lines               |                                 |              | uge tu q    |             |                          | 1                                | <i></i>                                     |                        |          |
|                            |                                 |              |             |             |                          |                                  |                                             |                        |          |
|                            | RFQ Currency<br>Price Precision | INR          |             |             |                          | Quote Cu                         | rency INR                                   |                        |          |
| Line                       | Update                          | Ship-To      | Rank        | Start Price | Target Price Quote Price | Unit                             | Target Quantity                             | Quote Quantity Promise | d Date   |
| 1 Annual maintenanc        | 1                               | Jabalpur     | Sealed      |             | l l                      | Year                             | 3                                           | 3                      |          |
| Indicates more information | requested. Cli                  | ck the Updal | te icon.    |             |                          |                                  |                                             |                        |          |
|                            |                                 |              |             |             |                          |                                  |                                             |                        |          |
|                            |                                 |              |             |             |                          | Cancel View RFQ                  | Quote By Spreadsheet                        | Encrypt and Save Draft | Continue |
|                            |                                 |              |             |             |                          |                                  | 10000                                       |                        |          |

23. Enter your price against all the items, please do not leave any items, if you want to skip quoting for any item, please enter "0" in Quote Price section, 0 neither gets considered as a quoted price nor gets evaluated.

| Negotiations            |                                                                                                    |            |             |                |                               |             |                 |                          |                         |                                         |
|-------------------------|----------------------------------------------------------------------------------------------------|------------|-------------|----------------|-------------------------------|-------------|-----------------|--------------------------|-------------------------|-----------------------------------------|
| Negotiations > Active N | legotiations > F                                                                                                    | RFQ: 1818  | >           |                |                               |             |                 |                          |                         |                                         |
| Create Quote: 157 (RFQ  | 1818)                                                                                                    |            |             |                |                               |             |                 |                          |                         | ~~~~~~~~~~~~~~~~~~~~~~~~~~~~~~~~~~~~~~~ |
|                         |                                                                                                    |            |             |                |                               | Cancel      | View RFQ        | Quote By Spreadsheet     | Encrypt and Save Draft  | Continue                                |
|                         | Title                                                                                                    | AMC FOR    | MP ENERGY D | EPARTMENT      |                               |             | Tim             | ie Left 22:14:31         |                         |                                         |
|                         |                                                                                                    | Two-St     | age RFQ 💷   |                |                               | Closing Tir | ne for Bid Subm | ission 08-Aug-2019 15:00 | :00                     |                                         |
| Header Lines            |                                                                                                    |            | ~           |                |                               |             |                 |                          |                         |                                         |
|                         |                                                                                                    |            |             |                |                               |             |                 |                          |                         |                                         |
|                         | RFQ Currency<br>Price Precision                                                                                                    | INR<br>Any |             |                |                               |             | Quote Cu        | rrency INR               |                         |                                         |
| Line                    | Update                                                                                                    | Ship-To    | Rank        | Start Price    | Target Price Quote Price      |             | Unit            | Target Quantity          | Quote Quantity Promised | Date                                    |
| 1 Annual maintenanc     | 1                                                                                                    | Jabalpur   | Sealed      |                | 200000                        |             | Year            | 3                        | 3                       |                                         |
| Indicates more informa  | otlations > Active Negotiations > RFQ: 1818 ><br>ate Quote: 157 (RFQ 1818)  Title AMC FOR MP ENERCY DEPARTMENT DI Two-Stage RFQ (2)  ader Lines  RFQ Currency TIRR Price Precision Any e Update Ship-To Rank Start Price Target Price Quote Price Unit Target Quantity Quote Quantity Promised Date number Information requested. Click the Update icon.  Regotiations Home Logout Preferences Help Personalize Page Diagnostics  this Page |            |             |                |                               |             |                 |                          |                         |                                         |
|                         |                                                                                                    |            |             |                |                               |             |                 |                          |                         |                                         |
|                         |                                                                                                    |            |             |                |                               | Cancel      | View RFQ        | Quote By Spreadsheet     | Encrypt and Save Draft  | Continue                                |
|                         |                                                                                                    |            |             |                |                               |             |                 |                          | 1999                    |                                         |
|                         |                                                                                                    |            |             | Negotiations F | forme Logout Preferences Help | Personalize | Page Diagnost   | lics                     |                         |                                         |
| About this Page         | otlations                                                                                                    |            |             |                |                               |             |                 |                          |                         |                                         |

24. After entering quote price against all the lines please click on Encrypt & Save Draft.

| Negotiations            |                                 |                   |                          |                |                              |             |                        |                                            |                         |          |
|-------------------------|---------------------------------|-------------------|--------------------------|----------------|------------------------------|-------------|------------------------|--------------------------------------------|-------------------------|----------|
| Negotiations > Active N | legotiations > F                | FQ: 1818          | >                        |                |                              |             |                        |                                            |                         |          |
| Create Quote: 157 (RFQ  | 1818)                           |                   |                          |                |                              |             |                        |                                            |                         |          |
|                         |                                 |                   |                          |                |                              | Cancel      | View RFQ               | Quote By Spreadsheet                       | Encrypt and Save Draft  | Continue |
| Header Lines            | Title                           | AMC FOR<br>Two-St | MP ENERGY D<br>age RFQ 💷 | EPARTMENT      |                              | Closing Ti  | Tim<br>me for Bid Subm | e Left 22:08:14<br>ssion 08-Aug-2019 15:00 | :00                     |          |
|                         | RFQ Currency<br>Price Precision | INR<br>Any        |                          |                |                              |             | Quote Cur              | rency INR                                  |                         |          |
| Line                    | Update                          | Ship-To           | Rank                     | Start Price    | Target Price Quote Price     |             | Unit                   | Target Quantity                            | Quote Quantity Promised | Date     |
| 1 Annual maintenanc     | 1                               | Jabalpur          | Sealed                   |                | 200000                       |             | Year                   | 3                                          | 3                       |          |
| Indicates more informa  | tion requested. Cli             | ck the Upda       | te icon.                 |                |                              | Cancel      | View RFQ               | Quote By Spreadsheet                       | Encrypt and Save Draft  | Continue |
| About this Page         |                                 |                   |                          | Negotiations H | lome Logout Preferences Help | Personalize | Page Diagnosti         | CS                                         | 1                       |          |

## 25. Click on Decrypt & Show in next step.

| Negotiations > Active Neg                  | otiations > RFC                      | 2: 1818 >                     |                                                                                                    |                      |              |             |             |                                                                |                       |                  |
|--------------------------------------------|--------------------------------------|-------------------------------|----------------------------------------------------------------------------------------------------|----------------------|--------------|-------------|-------------|----------------------------------------------------------------|-----------------------|------------------|
| Confirmation<br>Quote 157 for RFQ 1818     | (AMC FOR MP EN                       | ERGY DEPAR                    | TMENT) has be                                                                                                    | en saved as a draft. |              |             |             |                                                                |                       |                  |
| Create Quote: 157 (RFQ 18                  | 18)                                  |                               |                                                                                                    |                      |              |             |             |                                                                |                       |                  |
| Header Lines                               | Title A                              | <u>MC FOR MP</u><br>Two-Stage | ENERGY DEPAR                                                                                                    | TMENT                |              | Closing     | Time for Bi | Cancel View RFQ<br>Time Left 22:06:38<br>d Submission 08-Aug-2 | Quote By Spreadsheet  | Decrypt and show |
|                                            | RFQ Currency II<br>Price Precision A | NR<br>Iny                     |                                                                                                    |                      |              |             | Qu          | ote Currency INR                                               |                       |                  |
| Line                                       | Update                               | Ship-To                       | Rank                                                                                                    | Start Price          | Target Price | Quote Price | Unit        | Target Quan                                                    | tity Quote Quantity P | romised Date     |
| 1 Annual maintenanc                        |                                      | Jabalpur                      | Sealed                                                                                                    |                      | 1            | **********  | Year        |                                                                | 3 3                   |                  |
| Indicates more information About this Page | requested. Click                     | the Update i                  | 8 > DEPARTMENT) has been saved as a draft.  IR MP ENERGY DEPARTMENT Stage RFQ IP Cosing Time for Bid Submission  Rum Start Price Unit Sealed  Cancel View RFQ Uucte Quantity Price Unit Target Quantity Quote Quantity Promised Date Ipur Sealed  Cancel View RFQ Quote By Spreadsheet Decrypt and show  Cancel View RFQ Quote By Spreadsheet Decrypt and show  Negoliations Home Logout Preferences Help Personalize Page Diagnostics |                      |              |             |             |                                                                |                       |                  |
| About this Fage                            |                                      |                               |                                                                                                    |                      |              |             |             |                                                                |                       |                  |

26. Select your encryption certificate & click on Decrypt.

| ORACLE <sup>®</sup> E-Tendering                                     | n Navigator 🔻 😫 Favorites 🛩 Home L                                                                                                    | ogout Preferences Help Personalize Page Diagnostics                 |
|---------------------------------------------------------------------|----------------------------------------------------------------------------------------------------|---------------------------------------------------------------------|
| Negotiations > Active Negotiations > RFQ: 1818 >                    | 2                                                                                                    |                                                                     |
| Confirmation<br>Quote 157 for RFQ 1818 (AMC FOR MP ENERGY DEPARTMEN | emsigner ×                                                                                                    |                                                                     |
| Create Quote: 157 (RFQ 1818)                                        | Content to Sign:                                                                                                    |                                                                     |
| Title AMC FOR MP ENERG                                              | Decryption                                                                                                    | RFQ Quote By Spreadsheet Decrypt and show<br>25<br>19-2019 15:00:00 |
| Header Lines                                                        | Encryption Certificate store                                                                                                    |                                                                     |
| RFQ Currency INR<br>Price Precision Any                             | Common Name         Issuer Name         Serial No         Expiry Date           Class 3 Organization t         e-Mudhra Sub CA for C         f87266         30-01-2022         A                                                                                                    |                                                                     |
| Line Update Ship-To Ra                                              | Class 2 Organisation T e-Mudhra Sub CA for C e23481 25-12-2020                                                                                                    | antity Quote Quantity Promised Date                                 |
| 1 Annual maintenanc Jabalpur Se                                     | Class 3 individual test e-Mudhra Sub CA for C 1872c4 30-01-2022                                                                                                    | 3 3 3                                                               |
| Indicates more information requested. Click the Update icon.        | Pool de grit de direction de la contraction de la contraction de l | RFQ Quote By Spreadsheet Decrypt and show                           |
| About this Page                                                     | Negotiations Home Logout Preferences Help Personalize Page Diagnostics                                                                                                    |                                                                     |
|                                                                     |                                                                                                    |                                                                     |
|                                                                     |                                                                                                    |                                                                     |
| Type here to search                                                 | H 🛤 🧐 📴 🗃 🤗 🎯                                                                                                    | e <sup>R</sup> ∧ <u>w</u> 🕄 🗃 (1)) ENG 17:15                        |

27. It will be decrypted & you will reach to sourcing homepage.

| earch Open Ne      | gotiations   little |                  |                       | 60                                                                                |      |                     |         |                  |            |
|--------------------|---------------------|------------------|-----------------------|-----------------------------------------------------------------------------------|------|---------------------|---------|------------------|------------|
| Velcome, MAN       | u devi kundnai      | VI.              |                       |                                                                                   |      |                     |         |                  |            |
| Your Active        | and Draft Resp      | onses            |                       |                                                                                   |      |                     |         | _                |            |
| ress Full List to  | view all your co    | mpany's respo    | onses.                |                                                                                   |      |                     |         |                  | Full List  |
| Response<br>lumber | Response<br>Status  | Supplier<br>Site | Negotiation<br>Number | Title                                                                             | Туре | Time Left           | Monito  | Unrea<br>r Messa | id<br>ages |
| 157                | Draft               |                  | <u>1818</u>           | AMC FOR MP ENERGY DEPARTMENT                                                      | RFQ  | 22 hours and 1 minu | te 📰    | <u>0</u>         |            |
| 155                | Active              |                  | <u>1816</u>           | AMC FOR MP ENERGY DEPARTMENT                                                      | RFQ  | 0 seconds           |         | <u>0</u>         |            |
| 156                | Active              |                  | <u>1817</u>           | AMC FOR MP ENERGY DEPARTMENT                                                      | RFQ  | 0 seconds           | 翻       | <u>0</u>         |            |
| .53                | Active              |                  | <u>1806</u>           | Printing and binding of annual reports of MPPMCL, BTPCL<br>and STPCL              | RFQ  | 0 seconds           |         | <u>0</u>         |            |
| <u>19</u>          | Active              |                  | <u>98</u>             | 161-Procurement of Medicines, Disposables, Pathology,<br>Radiology, dressing item | RFQ  | Cancelled           |         | <u>0</u>         |            |
|                    |                     |                  |                       |                                                                                   |      |                     |         |                  |            |
| Your Compar        | ny's Open Invit     | ations           |                       |                                                                                   |      |                     |         |                  |            |
|                    |                     |                  |                       |                                                                                   |      |                     |         |                  | Full List  |
| Supplier Site      |                     | Negotiation      | Number                | Title                                                                             |      | Type Time Lo        | eft     |                  |            |
|                    |                     | 1811             |                       | July Thirty PART TWO                                                              |      | REO 1 day 2         | 2 hours |                  |            |

28. Click on the Negotiation no. you wanted to quote, below page will open, click on go to create quote.

| ORACLE <sup>®</sup> E-Tendering                                          |                                                                                                    | 📅 Navigator 👻 🗟 Favo | rites.▼ Horme Logout f                                                                                                    | Preferences Help Personalize                                     | e Page Diagnostics |    |
|--------------------------------------------------------------------------|----------------------------------------------------------------------------------------------------|----------------------|----------------------------------------------------------------------------------------------------|------------------------------------------------------------------|--------------------|----|
| Negotiations                                                             |                                                                                                    |                      |                                                                                                    |                                                                  |                    |    |
| Negotiations >                                                           |                                                                                                    |                      |                                                                                                    |                                                                  |                    |    |
| RFQ: 1818                                                                |                                                                                                    |                      |                                                                                                    |                                                                  |                    |    |
| Title AM<br>Status Ac<br>Time Left 21<br>Closing Time for Bid Submission | MC FOR MP ENERGY DEPARTMENT<br>ctive (Locked)<br>1:58:22                                                      |                      | Closing Time for Bid Submission<br>Date and Time for Bid Opening<br>Date and Time for Bid Preview<br>Pre-Bid Meeting Date | Actions Create (<br>08-AUG-2019 15:30:00<br>07-Aug-2019 16:30:29 | Quote 🔽            | GO |
| Header Lines Controls Contract Terms                                     |                                                                                                    |                      |                                                                                                    |                                                                  |                    | _  |
| Buyer Chr<br>20<br>Quote Style Sec<br>Outcome Sta<br>Description A       | noudhary, Mr. Milind<br>Two-Stage Envelope<br>ealed<br>tandard Purchase Order<br>AMC FOR MP ENERGY DEPARTMENT |                      | Event<br>Estimated Cost                                                                                                   | Enquiry     Enable Bid Fee                                       |                    |    |
| Terms                                                                    |                                                                                                    |                      |                                                                                                    |                                                                  |                    |    |
| Bill-To Address <u>Jal</u><br>Ship-To Address <u>Jal</u><br>FOB          | <u>abalpur</u><br>abalpur                                                                                     |                      | Payment Terms<br>Carrier<br>Freight Terms                                                                                 | MPPMCL 45 Days                                                   |                    |    |
| Currency                                                                 |                                                                                                    |                      |                                                                                                    |                                                                  |                    |    |
| RFQ Currency                                                             | NR                                                                                                    |                      | Price Precision                                                                                                    | Any                                                              |                    |    |
| Bid Document Fee Details                                                 |                                                                                                    |                      |                                                                                                    |                                                                  |                    |    |
|                                                                          | Amount · O                                                                                                    |                      |                                                                                                    |                                                                  | 175.01             |    |

29. Now click on Continue.

|                        | - Le rendenn                                                  | 9                             |          | 📅 Navigator 🔻 📴 Favorite | s 🔻 Home Logout                                                                   | Preferences Help                     | Personalize Page Dia | gnostics        |
|------------------------|---------------------------------------------------------------|-------------------------------|----------|--------------------------|-----------------------------------------------------------------------------------|--------------------------------------|----------------------|-----------------|
| legotiations           |                                                               |                               |          |                          |                                                                                   |                                      |                      |                 |
| Vegotiations > RFQ: 1  | 1818 >                                                        |                               |          |                          |                                                                                   |                                      |                      |                 |
| Create Quote: 157 (RFC | 2 1818)                                                       |                               |          |                          |                                                                                   |                                      |                      |                 |
| Header Lines           | Title                                                         | AMC FOR MP ENERGY DEF         | PARTMENT | Closing                  | View RFQ Quote By Spr<br>Time Left 21:56:55<br>Time for Bid Submission 08-Aug-    | eadsheet Encry<br>5<br>2019 15:00:00 | ypt and Save Draft   | <u>Continue</u> |
|                        | Supplier<br>RFQ Currency<br>Quote Currency<br>Price Precision | Medinova<br>INR<br>INR<br>Any |          |                          | * Quote Valid Until 31-Dec-2<br>(example: 2:<br>Reference Number<br>Note to Buyer | 019 ()<br> - Jul-2019)               |                      |                 |
| Attachments            |                                                               |                               |          |                          |                                                                                   |                                      |                      |                 |
| Add Attachment         |                                                               |                               |          |                          |                                                                                   |                                      |                      |                 |
| Title                  | Туре                                                          | Description                   | Category | Last Updated By          | Last Updated                                                                      | Usage                                | Update               | Delete          |
|                        |                                                               |                               |          |                          |                                                                                   |                                      |                      |                 |

30. Click on Submit.

| Negotiations                                                                                                    |           |                             |                                                                                                    |                               |                      |                   |                 |                    |
|----------------------------------------------------------------------------------------------------|-----------|-----------------------------|----------------------------------------------------------------------------------------------------|-------------------------------|----------------------|-------------------|-----------------|--------------------|
| Negotiations > RFQ: 1818 >                                                                                                    |           |                             |                                                                                                    |                               |                      |                   |                 |                    |
| A Warning<br>This quote is in response to an                                                                                            | RFQ whe   | re the submitted quote will | be evaluated in two stage                                                                                                   | s - Technical and Commercial. |                      |                   |                 |                    |
| Create Quote 157: Review and S                                                                                                    | ubmit (RI | -Q 1818)                    |                                                                                                    |                               |                      |                   |                 |                    |
|                                                                                                    |           |                             |                                                                                                    |                               | Cancel Validate Encr | ypt and Save Draf | t Printable Vie | ew Sub <u>m</u> it |
| Header                                                                                                    |           |                             |                                                                                                    |                               |                      |                   |                 | T                  |
| Title AMC FOR MP ENERGY DEPARTMENT<br>Supplier Medinova<br>RFQ Currency INR<br>Quote Currency INR<br>Price Precision Any<br>Attachments |           |                             | Time Left 21:55:58<br>Close Date 08:Aug-2019 15:00:00<br>Quote Valid Until 31:Dec-2019<br>Reference Number<br>Note to Buyer |                               |                      |                   |                 |                    |
| Title                                                                                                    | Туре      | Description                 | Category                                                                                                    | Last Updated By               | Last Updated         | Usage             | Update          | Delete             |
| No results found.                                                                                                    |           |                             |                                                                                                    |                               |                      |                   |                 |                    |
| Requirements Show All Details   Hide All Details                                                                                        |           |                             |                                                                                                    |                               |                      |                   |                 |                    |
| Details Section                                                                                                    |           |                             |                                                                                                    |                               | RFQ Stage            |                   |                 |                    |
| Chau Elizibility Critaria                                                                                                    |           |                             |                                                                                                    |                               | Tochnical            |                   |                 |                    |

31. Select your Signature certificate & click on Sign.

| ORACLE <sup>®</sup> E-Tendering                                    |                               |                             |              |             |         |                           |                   |           |  |  |
|--------------------------------------------------------------------|-------------------------------|-----------------------------|--------------|-------------|---------|---------------------------|-------------------|-----------|--|--|
| Negotiations                                                       |                               |                             | or 🔻 🔜 Favor | iles V      | Home Lo | ogout Preferences Help Pe | rsonalize Page Di | ignostics |  |  |
| Negotiations > RFQ: 1818 >                                         |                               |                             | _            |             |         |                           |                   |           |  |  |
| Warning     This quote is in response to an RFQ where the submitte | e) emSigner                   |                             |              |             | ×       |                           |                   |           |  |  |
| Create Quote 157: Review and Submit (RFQ 1818)                     | Content to Sign:              |                             |              | Curry       | gner    |                           |                   |           |  |  |
|                                                                    | Bid Final Submission          | 1                           |              |             |         | Encrypt and Save Draft    | Printable View    | Submit    |  |  |
| Header                                                             |                               |                             |              |             |         |                           |                   |           |  |  |
| Title AMC FOR MP                                                   | ENER Signature Certificate st | Signature Certificate store |              |             |         |                           | :15               |           |  |  |
| Supplier Medinova                                                  | Common Name                   | Issuer Name                 | Serial No    | Expiry Date |         | Ig-2019 15:00:00          |                   |           |  |  |
| Ouote Currency INR                                                 | testsig                       | e-Mudhra Sub CA for C       | 174877885b   | 20-06-2020  | ^       | C-2019                    |                   |           |  |  |
| Price Precision Any                                                | test27                        | e-Mudhra Sub CA for C       | 17487788a3   | 25-06-2020  |         |                           |                   |           |  |  |
| Attachments                                                        | testsign2                     | e-Mudhra Sub CA for C       | 174877885d   | 20-06-2020  |         |                           |                   |           |  |  |
|                                                                    | test26                        | e-Mudhra Sub CA for C       | 17487788a1   | 25-06-2020  | ~       |                           |                   |           |  |  |
| Title Type Descrip                                                 | on Bound b                    |                             |              |             |         | Usage                     | Update            | Delete    |  |  |
| No results found.                                                  | emudhra                       | y<br>T                      |              | Sign        | Cancel  |                           |                   |           |  |  |
| Requirements                                                       |                               |                             |              |             |         | 4                         |                   |           |  |  |
| Show All Details Hide All Details                                  |                               |                             |              |             |         |                           |                   |           |  |  |
| Details Section                                                    |                               |                             |              | RFQ Stage   |         |                           |                   |           |  |  |
| Show Eligibility Criteria                                          |                               |                             |              | Technical   |         |                           |                   |           |  |  |
| Contract Terms                                                     |                               |                             |              |             |         |                           |                   |           |  |  |

32. You will get message that Bid Submitted Successfully, that means your bid against that Tender/Enquiry is finally submitted.

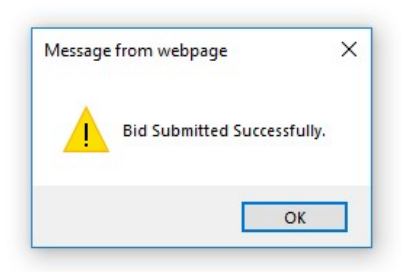

\*\* NOTE : If you are quoting parentage rate for Works (CIVIL) USR Items, please enter only rate.\*\*

Do not put any sign like % after rate or write Plus or Minus before rate, if GST is exclusive it should be written in Note to Supplier field.

Eg. If you want to quote + 5 %, then enter in quote field only 5, 5 will be considered as + 5 %, if you want to quote – 5 %, just enter in -5 in quote field, it will be considered as – 5 %.